# myguide

How to create secure notes in OneLogin

myguide.org

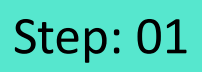

#### Welcome

In this guide, we will learn to create secure notes in OneLogin

| onelogin | Users | Applications | Devices | Authentication | Activity               | Security                          | Settings             | Developers | Buy | Aish                                                                                                    |
|----------|-------|--------------|---------|----------------|------------------------|-----------------------------------|----------------------|------------|-----|----------------------------------------------------------------------------------------------------|
|          |       |              |         |                |                        |                                   |                      |            |     |                                                                                                    |
|          |       |              |         |                |                        |                                   |                      |            |     |                                                                                                    |
|          |       |              |         |                |                        |                                   |                      |            |     |                                                                                                    |
|          |       |              |         |                | Welcom                 | e                                 |                      |            |     |                                                                                                    |
|          |       |              |         |                | In this gu<br>secure n | iide, we will le<br>otes in OneLo | arn to create<br>gin |            |     |                                                                                                    |
|          |       |              |         |                | •                      |                                   |                      |            |     |                                                                                                    |
|          |       |              |         |                |                        |                                   |                      |            |     |                                                                                                    |
|          |       |              |         |                |                        |                                   |                      |            |     |                                                                                                    |
|          |       |              |         |                |                        |                                   |                      |            |     | Q                                                                                                    |
|          |       |              |         |                |                        |                                   |                      |            |     | , in the second second s |
|          |       |              |         |                |                        |                                   |                      |            |     |                                                                                                    |

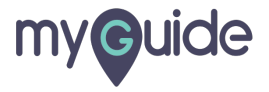

#### Hover over the avatar

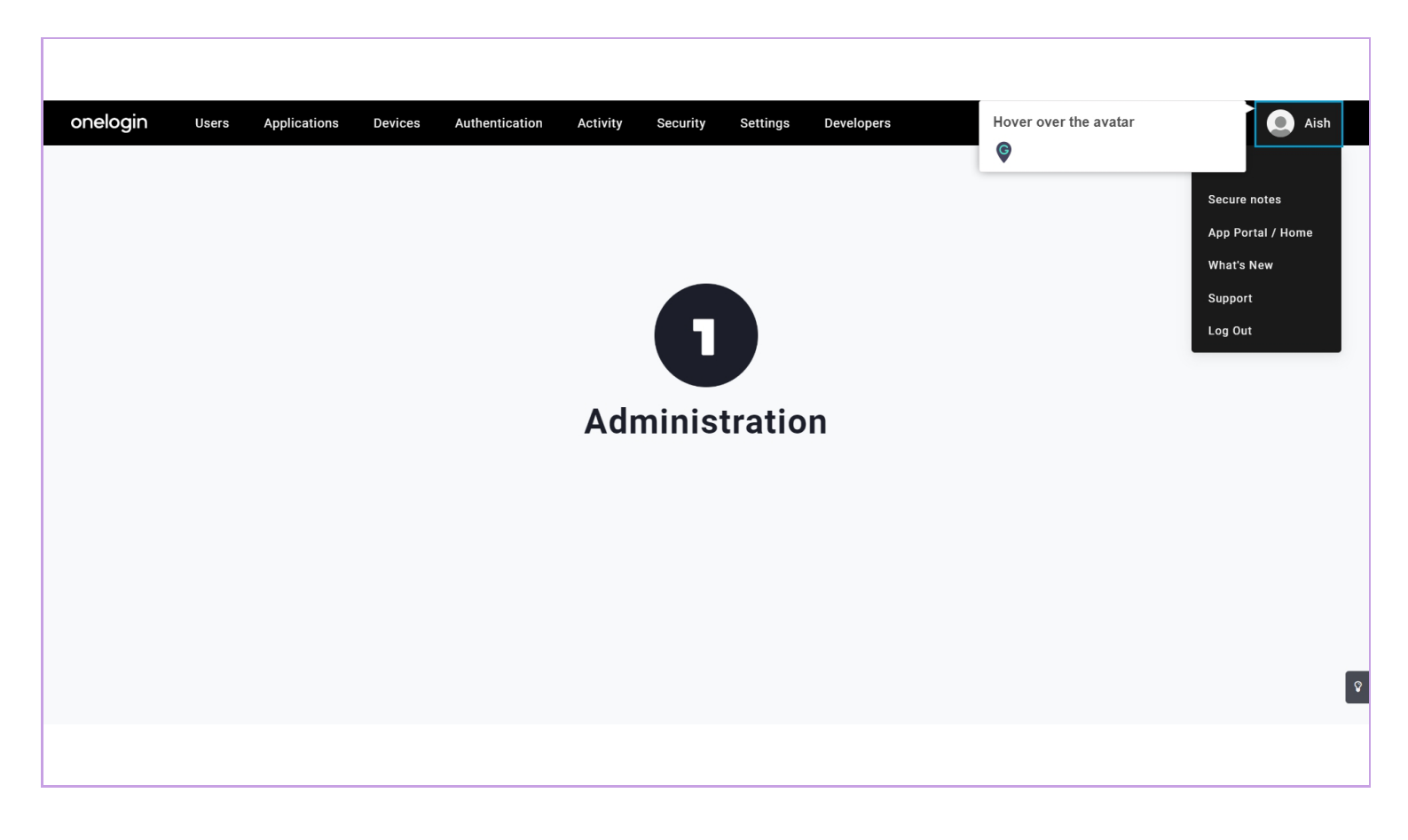

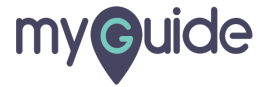

#### Click on "Secure notes"

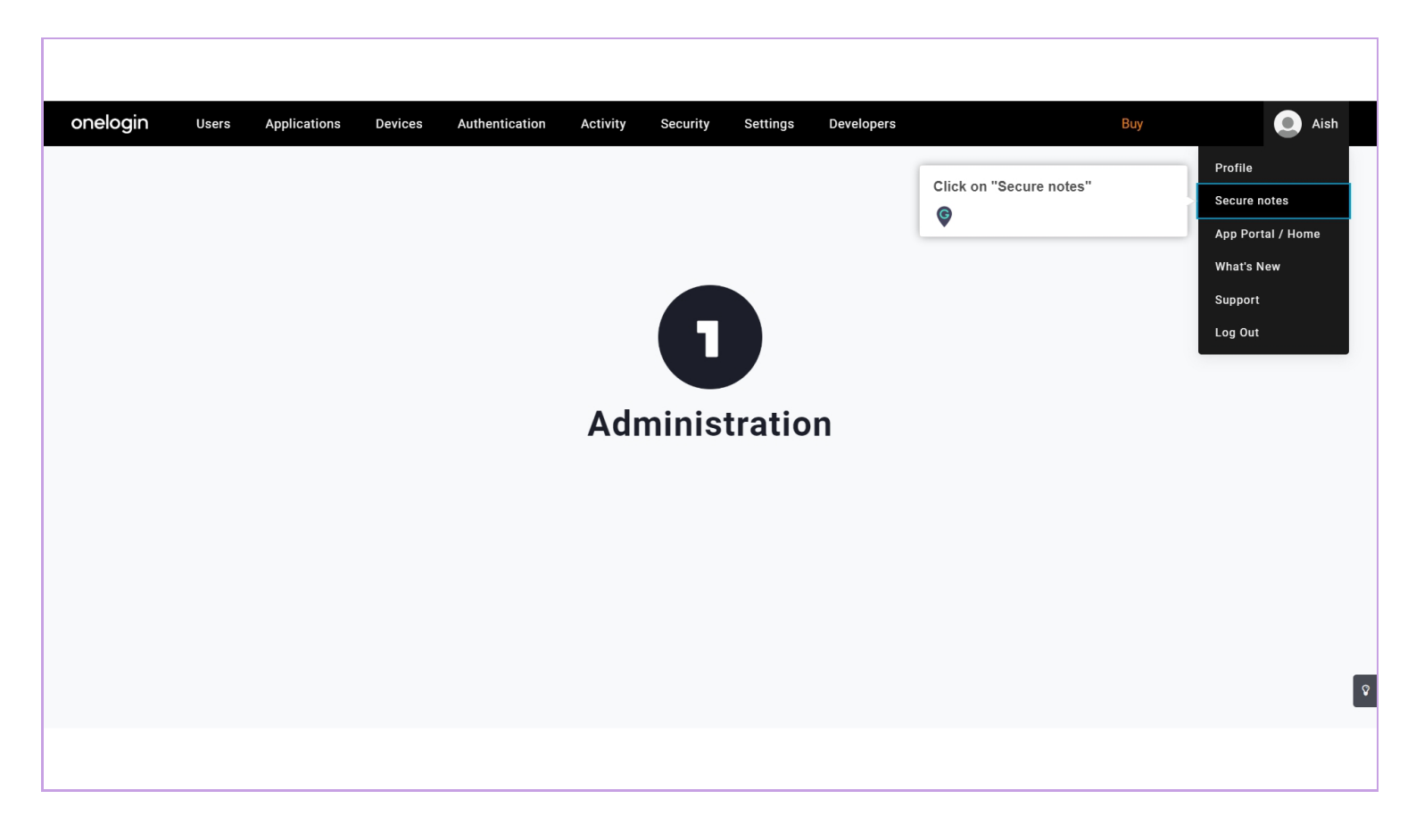

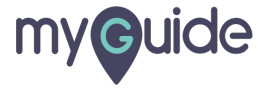

#### Click on "New Note"

With Secure Notes, we can securely store and share sensitive information such as license keys and firewall passwords

| onelogin | USERS APPS DEVICES ACTIVIT | Y SETTINGS DEV | /ELOPERS               |                                                                                                    | 🔺 Aish |
|----------|----------------------------|----------------|------------------------|----------------------------------------------------------------------------------------------------|--------|
|          | Secure Notes               |                |                        | NEW NOTE                                                                                                    |        |
|          | Note01                     | Private        | Updated 22 minutes ago | Click on "New Note"                                                                                              |        |
|          |                            |                |                        | With Secure Notes, we can securely<br>store and share sensitive information<br>such as license keys and firewall |        |
|          |                            |                |                        |                                                                                                    |        |
|          |                            |                |                        |                                                                                                    |        |
|          |                            |                |                        |                                                                                                    |        |
|          |                            |                |                        |                                                                                                    |        |
|          |                            |                |                        |                                                                                                    |        |
|          |                            |                |                        |                                                                                                    |        |
|          |                            |                |                        |                                                                                                    |        |
|          |                            |                |                        |                                                                                                    |        |
|          |                            |                |                        |                                                                                                    | HOLAS  |
|          |                            |                |                        |                                                                                                    |        |

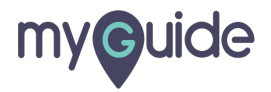

#### Enter a title

| onelogin | USERS APPS      | DEVICES ACTIVITY SET | TINGS DEVELOPERS |                                          | a Aish         |
|----------|-----------------|----------------------|------------------|------------------------------------------|----------------|
|          | Untitled Not    | e .                  | × ×              | CANCE                                    | L SAVE         |
|          | Content Enter a | title                |                  |                                          |                |
|          |                 |                      |                  |                                          |                |
|          |                 |                      |                  | li li li li li li li li li li li li li l |                |
|          |                 |                      |                  |                                          |                |
|          |                 |                      |                  |                                          |                |
|          |                 |                      |                  |                                          |                |
|          |                 |                      |                  |                                          |                |
|          |                 |                      |                  |                                          |                |
|          |                 |                      |                  |                                          |                |
|          |                 |                      |                  |                                          | <b>₽</b> IDEAS |
|          |                 |                      |                  |                                          |                |
|          |                 |                      |                  |                                          |                |

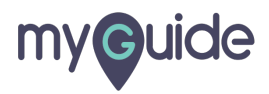

## Click the checkmark

| onelogin | USERS APPS DEVICES ACTIVIT | Y SETTINGS DEVELOPERS | CANC | ELSAVE | Aish    |
|----------|----------------------------|-----------------------|------|--------|---------|
|          | Content                    | Click the checkmark   | }    | _      |         |
|          |                            |                       | B    |        |         |
|          |                            |                       |      |        |         |
|          |                            |                       |      |        |         |
|          |                            |                       |      |        | Ŷ IDEAS |
|          |                            |                       |      |        |         |

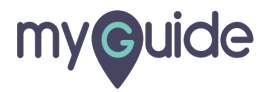

#### **Enter Content**

| onelogin | USERS APPS DEVICES AG | CTIVITY SETTINGS DEVELOPERS | Aist           |
|----------|-----------------------|-----------------------------|----------------|
|          | ← Note01              |                             | CANCEL SAVE    |
|          | Content               |                             | Enter Content  |
|          |                       |                             |                |
|          |                       |                             |                |
|          |                       |                             | <b>♀</b> IDEAS |
|          |                       |                             |                |

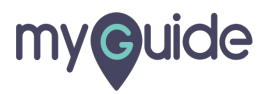

## Click on "Save"

| onelogin | USERS APPS DEVICES A | CTIVITY SETTINGS DEVELOPERS |                 | 🔺 Aish         |
|----------|----------------------|-----------------------------|-----------------|----------------|
|          | ← NoteO1             |                             | CANCEL          |                |
|          | Content              | Sample Content              | Click on "Save" |                |
|          |                      |                             |                 | <b>V</b> IDEAS |
|          |                      |                             |                 |                |

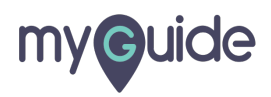

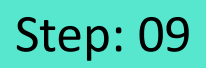

Select this checkbox if you want to allow others to access this note

| onelogin | ← NoteO1                                                      | CIVITY SETTINGS DEVELOPERS                                                | SAVE    |
|----------|---------------------------------------------------------------|---------------------------------------------------------------------------|---------|
|          | Content                                                       | Sample Content                                                            |         |
|          |                                                               | B                                                                         |         |
|          | Sharing permissions<br>Select this check<br>allow others to a | Allow others to access this note<br>box if you want to<br>ccess this note |         |
|          | ø                                                             |                                                                           |         |
|          |                                                               |                                                                           |         |
|          |                                                               |                                                                           | ₽ IDEAS |
|          |                                                               |                                                                           |         |

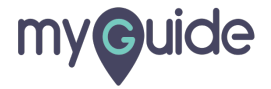

#### Manage this option to share this with all users in a role

| onelogin | USERS APPS DEVICES AG            | TIVITY SETTINGS DEVELOPERS    | 🔺 Aish         |
|----------|----------------------------------|-------------------------------|----------------|
|          | ← Note01                         |                               | SAVE           |
|          | Content                          | Sample Content                |                |
| _        | Sharing permissions              | Allow                         |                |
|          | Sharing with all users in a role | Roles  Read  Write    Default |                |
|          | Share with individual users      | Jser Read Write<br>add user   | <b>♀</b> ideas |

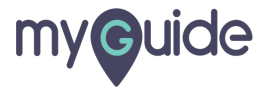

# Manage this option to share with individual users

| onelogin | USERS APPS DEVICES ACTIVITY SETTINGS DEVELOPERS |                                    |         |  |  |  |  |  |
|----------|-------------------------------------------------|------------------------------------|---------|--|--|--|--|--|
|          | ← NoteO1                                        | SAVI                               |         |  |  |  |  |  |
|          | Content                                         | Sample Content                     |         |  |  |  |  |  |
|          | Sharing permissions                             | ✓ Allow others to access this note |         |  |  |  |  |  |
|          | Sharing with all users in a role                | Roles<br>Default                   |         |  |  |  |  |  |
|          | Share with individual users                     | User Read Write<br>add user        |         |  |  |  |  |  |
|          |                                                 |                                    | ₽ IDEAS |  |  |  |  |  |

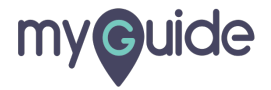

# Again, click on "Save"

| onelogin | USERS APPS DEVICES A             | CTIVITY SETTINGS DE                | VELOPERS   |                |           |  |      | 🛓 Aisl |
|----------|----------------------------------|------------------------------------|------------|----------------|-----------|--|------|--------|
|          | ← Note01                         |                                    |            |                |           |  | SAVE |        |
|          | Content                          | Sample Content                     |            | Again, click o | on "Save" |  |      |        |
|          |                                  |                                    |            |                | li.       |  |      |        |
|          | Sharing permissions              | ✓ Allow others to access this note |            |                |           |  |      |        |
|          | Sharing with all users in a role | <b>Roles</b><br>Default            | Read       | Write          |           |  |      |        |
|          | Share with individual users      |                                    | Destilité  |                |           |  |      |        |
|          |                                  | add user                           | Read Write |                |           |  |      |        |
|          |                                  |                                    |            |                |           |  |      |        |
|          |                                  |                                    |            |                |           |  |      |        |
|          |                                  |                                    |            |                |           |  |      |        |

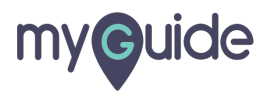

# **Thank You!**

myguide.org

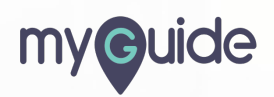